# **PPP Validation**

# Objective

Use **show** and **debug** commands to troubleshoot PPP.

## Scenario

Three friends who are enrolled in the Cisco Networking Academy want to check their knowledge of PPP network configuration.

They set up a contest where each person will be tested on configuring PPP with defined PPP scenario requirements and varying options. Each person devises a different configuration scenario.

The next day they get together and test each other's configuration using their PPP scenario requirements.

## Resources

- Packet Tracer software
- Stopwatch or timer

### Step 1: Open Packet Tracer.

- a. Create a two-router topology with a serial connection.
- b. Include one PC and switch attached to each router.

### Step 2: Complete the scenarios.

- a. Start the Scenario 1 configuration.
- b. The instructor calls the time when the scenario is completed; all students and groups must stop their configuration work at that time.
- c. The instructor checks the validity of the completed scenario configuration.
  - 1) The devices must be able to successfully ping from one end of the topology to the other.
  - 2) All scenario options requested must be present in the final topology.
  - 3) The instructor may ask you to prove your work by choosing different **show** and **debug** commands to display the configuration output.
- d. Begin the same process as Scenario 2.
  - 1) Delete Scenario 1 configurations, but you can re-use the same.
  - 2) Complete Steps 1 and 2 again using the next scenario's requirements.